Créé le 11/12/2023 Modifié le 18/12/2023

# Découverte de Snipe IT

Ethan Lacomme Adrien Cirade

# TABLE DES MATIERES

### Table des matières

| INTRODUCTION                                            | 2 |
|---------------------------------------------------------|---|
| DECOUVERTE SNIPE-IT                                     | 2 |
| 1. Installation                                         | 2 |
| 2. Installation de Snipe-IT                             | 3 |
| 3. Configuration de Snipe-IT                            | 4 |
| 4. Installation et configuration de l'agent sur windows | 9 |

# Introduction

Snipe-IT est un outil pour la gestion de parc informatique. Il permet de suivre et de gérer efficacement la liste de matériels et logiciels enregistré, par une interface conviviale et des fonctionnalités personnalisables.

### Découverte Snipe-IT

### Un exemple de démo de l'outil

|    | SNIPE-I                                            | I                       |                   |           |                                    | ••••              | • •    | Lookup by Asset Tag | ٩                    | Create New 👻   | P 🛞 Admin Use   | r - •a   |
|----|----------------------------------------------------|-------------------------|-------------------|-----------|------------------------------------|-------------------|--------|---------------------|----------------------|----------------|-----------------|----------|
| ,  | Dashboard                                          |                         |                   |           |                                    |                   |        |                     |                      |                |                 |          |
| 11 | Assets                                             |                         |                   |           |                                    |                   |        |                     |                      |                |                 |          |
| 1  | O List All                                         | ures are disabled for t | his installation. |           |                                    |                   |        |                     |                      |                |                 |          |
|    |                                                    |                         |                   |           |                                    |                   |        |                     |                      |                |                 |          |
|    | <ul> <li>All Ready to Deploy<br/>(2095)</li> </ul> | essfully logged in.     |                   |           |                                    |                   |        |                     |                      |                |                 | ×        |
|    |                                                    |                         |                   |           |                                    |                   |        |                     |                      |                |                 |          |
|    |                                                    |                         | 50                |           | 4                                  | 3                 |        | 4                   |                      | 59             |                 | S.       |
| I  |                                                    |                         | licenses          |           | accessories                        | consumables       |        | components          |                      | people         |                 | <b>K</b> |
|    | X All Archived (50)                                | 0                       | Ň                 | iew all ⋺ | view all 🤿                         | viewa             | all 🤿  | vie                 | w all 🔿              |                | view all 🥑      |          |
|    | Due for Audit                                      |                         |                   |           |                                    |                   |        | - Assets by Stat    | tus                  |                |                 | _        |
| ř. |                                                    |                         |                   |           |                                    |                   |        |                     |                      |                |                 |          |
| ŧ. | Ouisk Sam Chashin                                  |                         | Admin             | Action    | ltem                               | Target            |        | ·                   | Ready to Deploy (250 | 1) Pending (50 | ) Archived (50) |          |
|    |                                                    | :23PM                   | Admin User        | checkout  | USB Keyboard                       | 🙎 Malachi Considi | ne     |                     |                      |                |                 |          |
| ı  |                                                    | :48PM                   | Admin User        | checkout  | Crobat                             | 💄 Kiarra Mueller  |        |                     |                      |                |                 |          |
|    |                                                    | :47PM                   | Admin User        | checkout  | Crobat                             | 🙎 Toney Bosco     |        |                     |                      |                |                 |          |
|    |                                                    | :47PM                   | Admin User        | checkout  | Crobat                             | La Mabelle Romag  | uera   |                     |                      |                |                 |          |
|    | Import History                                     | 47PM                    | Admin User        | checkout  | 🖹 Acrobat                          | 💄 Zelma O'Conne   | 1      |                     |                      |                |                 |          |
|    | Sun Dec 10, 2023                                   | 7:47PM                  | Admin User        | checkout  | C Acrobat                          | 🙎 Alejandra Greer | felder |                     |                      | N              |                 |          |
|    | 5 Sun Dec 10, 2023                                 | 7:47PM                  | Admin User        | checkout  | C Acrobat                          | 💄 Malachi Considi | ne     |                     |                      |                |                 |          |
|    | Sun Dec 10, 2023                                   | 6:03PM                  | Admin User        | uploaded  | IIII (510199993) - Macbook Pro 13" |                   |        | v                   |                      |                |                 |          |
|    |                                                    |                         |                   | View      | All                                |                   |        |                     |                      |                |                 |          |
|    |                                                    |                         |                   |           |                                    |                   |        |                     | <u> </u>             |                |                 |          |
|    |                                                    | 1. Insta                | llation           |           |                                    |                   |        |                     |                      |                |                 |          |

Pour installer Snipe-IT nous avons créé une vm de debian 11.8.0 et nous allons faire une procédure d'installation des ressources nécessaires ainsi que la configuration du réseau.

### apt install ntpsec

Configuration du réseau : nano /ect/network/interfaces

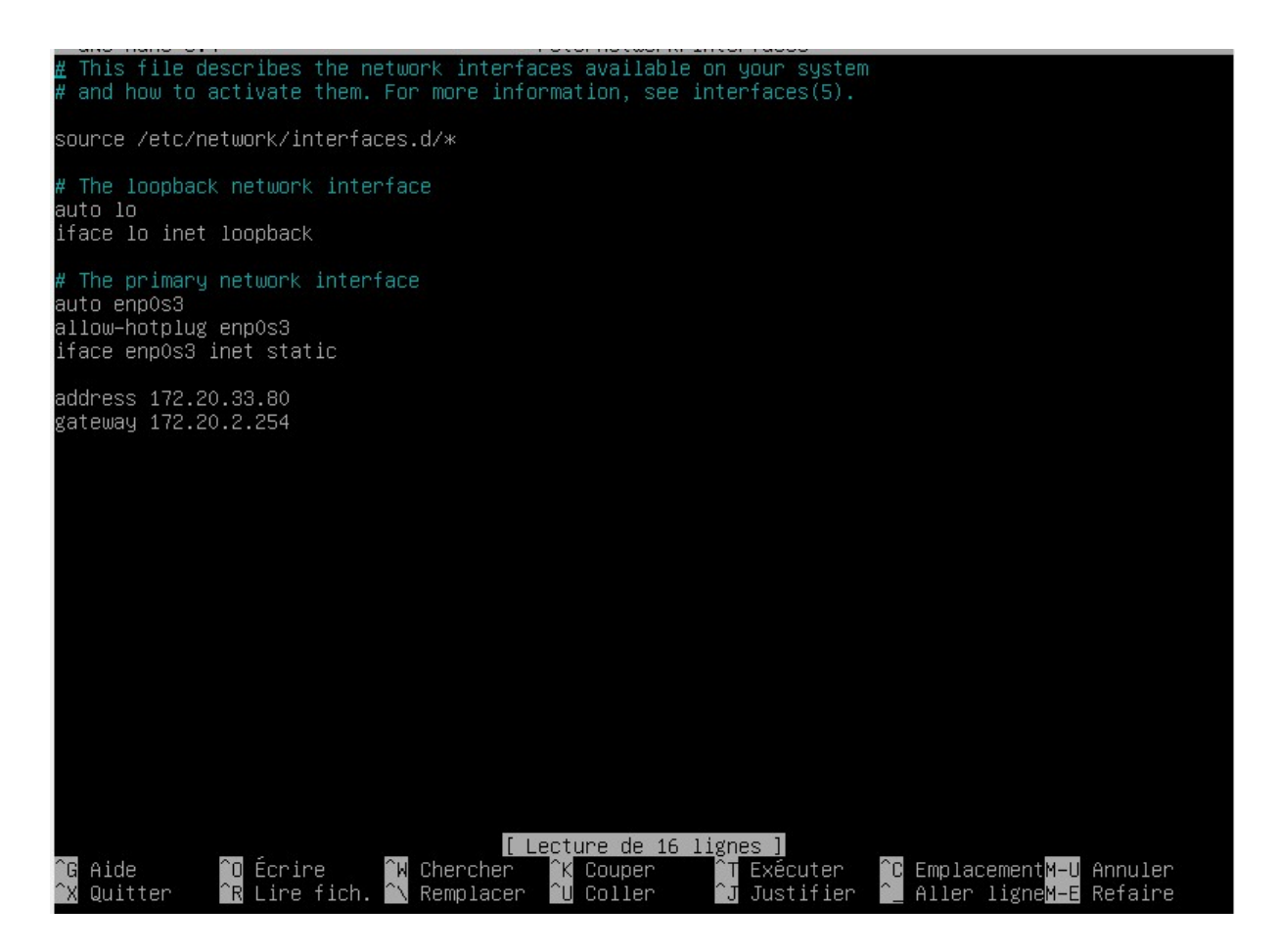

### systemctl restart networking.service

Vérification de l'IP :

| root@debian:~# ip −c a                                                                                                    |
|----------------------------------------------------------------------------------------------------|
| 1: lo: <loopback,up,lower_up> mtu 65536 qdisc noqueue state UNKNOWN group default qlen 1000</loopback,up,lower_up>                   |
| link/loopback 00:00:00:00:00:00 brd 00:00:00:00:00                                                                                   |
| inet 127.0.0.1/8 scope host lo                                                                                                    |
| valid_lft forever preferred_lft forever                                                                                              |
| inet6 ::://128 scope host                                                                                                    |
| valid_lft forever preferred_lft forever                                                                                              |
| 2: enpOs3: <broadcast,multicast,up,lower_up> mtu 1500 qdisc pfifo_fast state UP group default qlen</broadcast,multicast,up,lower_up> |
| 000                                                                                                    |
| link/ether 08:00:27:f9:81:20 brd ff:ff:ff:ff:ff:ff                                                                                   |
| inet 172.20.33.80/16 brd 172.20.255.255 scope global enp0s3                                                                          |
| valid_lft forever preferred_lft forever                                                                                              |
| inet6 fe80::a00:27ff:fef9:8120/64 scope link                                                                                         |
| valid_lft forever preferred_lft forever                                                                                              |

Installation de Git : apt install git

### 2. Installation de Snipe-IT

Positionnement dans le dossier tmp depuis la racine: Cd tmp

git clone https://github.com/snipe/snipe-it your-folder

Ouverture du dossier snipe-it :

#### Cd snipe-it

Lancement installation snipe-it : Bash install.sh

Autoriser la création de la base de données avec « y » Refus de création d'un serveur mail « n »

### 3. Configuration de Snipe-IT

Positionnement pour accéder au dossier .env : Cd var/www/html/snipeit

#### Nano .env

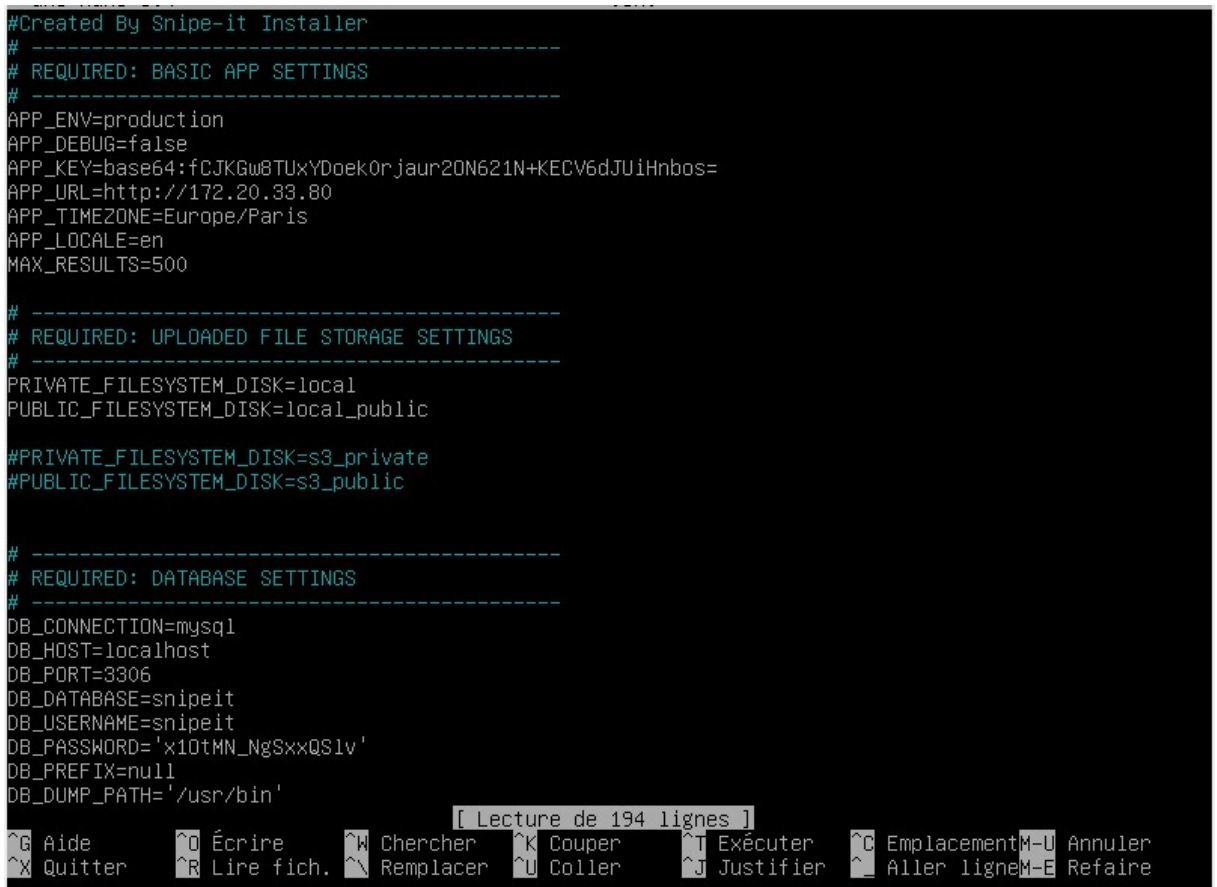

| nipe-IT                                                                                       | Pre-Fli                    | ght                                                                                                    |                                                                                                    |                                                            |
|-----------------------------------------------------------------------------------------------|----------------------------|----------------------------------------------------------------------------------------------------|----------------------------------------------------------------------------------------------------|------------------------------------------------------------|
| •<br>Ctop                                                                                     | 1                          | Stop 2                                                                                                    | Stop 2                                                                                                    | Ctor                                                       |
| Step (                                                                                        | 1                          | Step 2                                                                                                    | Step 5                                                                                                    | Ster                                                       |
| Configuratio                                                                                  | n Check                    | Create Database Tables                                                                                                    | Create Admin User                                                                                                    | Finish                                                     |
| e-Flight Check                                                                                |                            |                                                                                                    |                                                                                                    |                                                            |
| his page <mark>will</mark> do a sy                                                            | ystem check to make        | sure your configuration looks correct. We'll add                                                                                                    | your first user on the next page.                                                                                                    |                                                            |
| DLD                                                                                           | valid                      | Vaul Vaulco supping DHD version 7.4.23./7                                                                                                    | 40 or greater is required )                                                                                                    |                                                            |
| URL                                                                                           | ~                          | That URL looks right! Good job!                                                                                                    | 4.0 of greater is required.)                                                                                                    |                                                            |
|                                                                                               | ~                          | Great work! Connected to snipeit                                                                                                    |                                                                                                    |                                                            |
| Database                                                                                      |                            |                                                                                                    |                                                                                                    |                                                            |
| Database<br>Config File                                                                       | ~                          | Sweet. It doesn't look like your <b>senv</b> file i<br>in a browser though. You don't ever want<br>now (This should return a file not found o                                                                                                    | is exposed to the outside world. (You should<br>anyone able to see that file. Ever. Ever ever.)<br>r forbidden error.)                                                                                                    | double check this<br>Click here to check                   |
| Database<br>Config File<br>Environment                                                        | ~                          | Sweet. It doesn't look like your <b>serv</b> file in a browser though. You don't ever want now (This should return a file not found o Your app is set to production mode. Rock                                                                                                    | is exposed to the outside world. (You should<br>anyone able to see that file. Ever. Ever ever.)<br>r forbidden error.)<br>on!                                                                                                    | double check this<br>Click here to check                   |
| Database<br>Config File<br>Environment<br>File Owner                                          | ~<br>~<br>~                | Sweet. It doesn't look like your <b>.env</b> file<br>in a browser though. You don't ever want<br><b>now</b> (This should return a file not found o<br>Your app is set to production mode. Rock<br>Your app files are owned by <b>snipeitapp</b> .                                                                                                    | is exposed to the outside world. (You should<br>anyone able to see that file. Ever. Ever ever.)<br>r forbidden error.)<br>on!<br>That doesn't look like a default root/admin a                                                                                   | double check this<br>Click here to check<br>account. Nice! |
| Database<br>Config File<br>Environment<br>File Owner<br>Permissions                           | *<br>*<br>*                | Sweet, It doesn't look like your .env file i<br>in a browser though. You don't ever want<br>now (This should return a file not found o<br>Your app is set to production mode. Rock<br>Your app files are owned by snipeitapp.<br>Yippee! Your app storage directory seems                                                                                                    | is exposed to the outside world. (You should<br>anyone able to see that file. Ever. Ever ever.)<br>r forbidden error.)<br>on!<br>That doesn't look like a default root/admin a<br>writable.                                                                      | double check this<br>Click here to check<br>account. Nice! |
| Database<br>Config File<br>Environment<br>File Owner<br>Permissions<br>Debug                  | ×<br>×<br>×<br>×           | <ul> <li>Sweet. It doesn't look like your .env file in a browser though. You don't ever want now (This should return a file not found of Your app is set to production mode. Rock</li> <li>Your app files are owned by snipeitapp.</li> <li>Yippee! Your app storage directory seems</li> <li>Awesomesauce. Debug is either turned of (Don't forget to turn it off when you're returned of the construction in the construction in the construction is either to turn it off when you're returned of the construction is either to turn it off when you're returned of the construction is either to turned of the construction is either to turned off the construction is either to turned off the construction is either to turned off the construction is either to turned off the construction is either to turned off the construction is either to turned off the construction is either to turned off the construction is either to turned off the construction is either to turned off the construction is either to turned off the construction is either to turned off the constructi</li></ul> | is exposed to the outside world. (You should<br>anyone able to see that file. Ever. Ever ever.)<br>r forbidden error.)<br>on!<br>That doesn't look like a default root/admin a<br>writable.<br>f, or you're running this in a non-production<br>ady to go live.) | double check this<br>Click here to check<br>account. Nice! |
| Database<br>Config File<br>Environment<br>File Owner<br>Permissions<br>Debug<br>Image Library | ×<br>×<br>×<br>×<br>×<br>× | Sweet. It doesn't look like your serv file in a browser though. You don't ever want now (This should return a file not found of Your app is set to production mode. Rock         Your app is set to production mode. Rock         Your app files are owned by snipeitapp.         Yippee! Your app storage directory seems         Awesomesauce. Debug is either turned of (Don't forget to turn it off when you're reading)         GD is installed. Go you!                                                                                                    | is exposed to the outside world. (You should<br>anyone able to see that file. Ever. Ever ever.)<br>r forbidden error.)<br>on!<br>That doesn't look like a default root/admin a<br>writable.<br>f, or you're running this in a non-production<br>ady to go live.) | double check this<br>Click here to check<br>account. Nice! |

Création de la BD :

Δ

# Snipe-IT Pre-Flight

| Step 1                    | Step 2                 | Step 3            | Step 4            |
|---------------------------|------------------------|-------------------|-------------------|
| Configuration Check       | Create Database Tables | Create Admin User | Finished!         |
| Create Database Tables    |                        |                   |                   |
| ✓ Your database tables ha | we been created        |                   |                   |
| Migration output:         |                        |                   |                   |
| Databases installed!      |                        |                   |                   |
|                           |                        |                   | Next: Create User |

Création d'un utilisateur :

| Site Name                                               |                                              |
|---------------------------------------------------------|----------------------------------------------|
| Debian_Snipe_It                                         |                                              |
| Default Language                                        | Default Currency                             |
| French                                                  | ▼ EUR                                        |
| Generate auto-incrementing asset tags                   | Full Multiple Companies Support              |
| Prefix (optional)                                       | Length of asset tags, including zerofill     |
|                                                         | 5                                            |
| Email Domain                                            | Email Format                                 |
| example.com                                             | First Initial Last Name (jsmith@example.com) |
| This is used to generate email addresses when importing |                                              |
| First Name                                              | Last Name                                    |
| admin                                                   | admin                                        |
| Email                                                   | Username                                     |
| you@example.com                                         | admin                                        |
| Password                                                | Confirm Password                             |
|                                                         |                                              |
|                                                         |                                              |

### Mail <u>adcirade@stpbb.org</u> User : admin Password : rootroot

Page d'accueil :

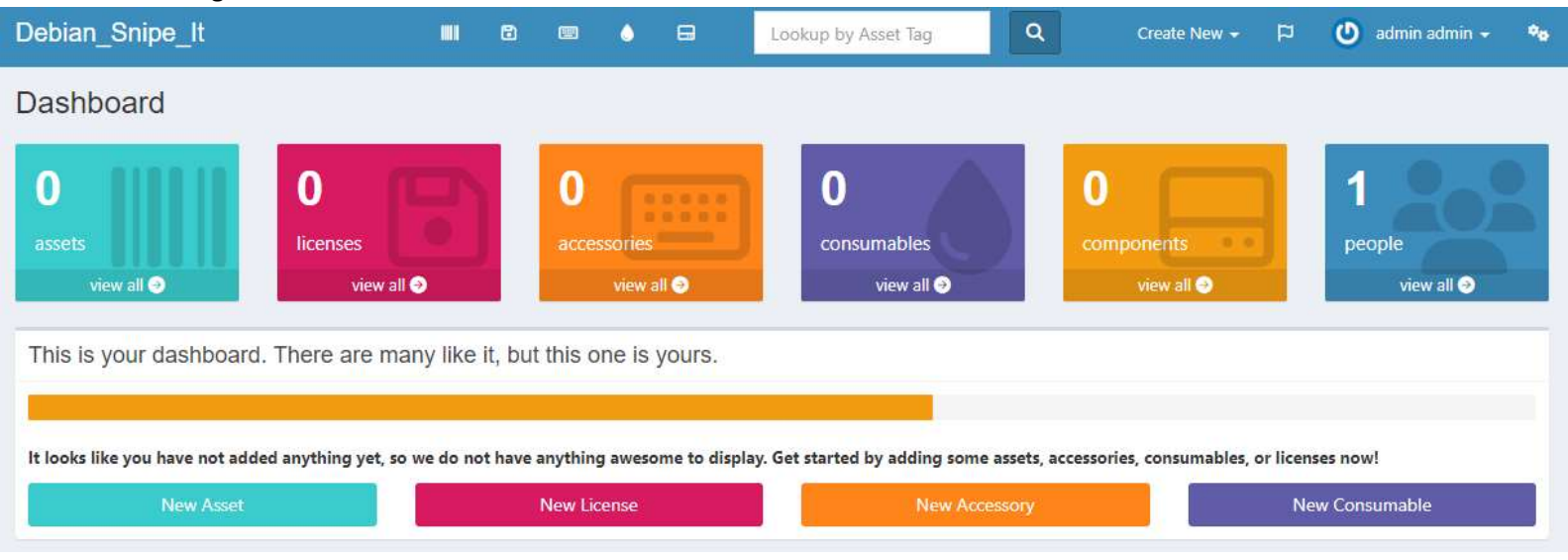

Installation d'un agent sur le Windows de l'appareil à détecter : <u>Releases · Scope-IT/marksman</u> (github.com)

# v1.5.0 - Auto-Updating of Assets (Latest)

### v1.5.0

The main feature of this release is that assets are now automatically updated by Marksman.exe.

Auto-updated properties:

- Location
- Computer Name
- Model
- Company
- Status Label.

Other minor bugfixes:

- 1. Fixed some compatibility issues with the SnipeSharp API
- 2. Fixed an issue where SD card readers would crash Marksman

▼ Assets 3

| 𝒱Marksman_v1.5.0.msi | 1.19 MB | Jul 12, 2019 |
|----------------------|---------|--------------|
| Source code (zip)    |         | Jul 12, 2019 |
| Source code (tar.gz) |         | Jul 12, 2019 |

👍 1) 1 person reacted

Démarrage de l'exécutable :

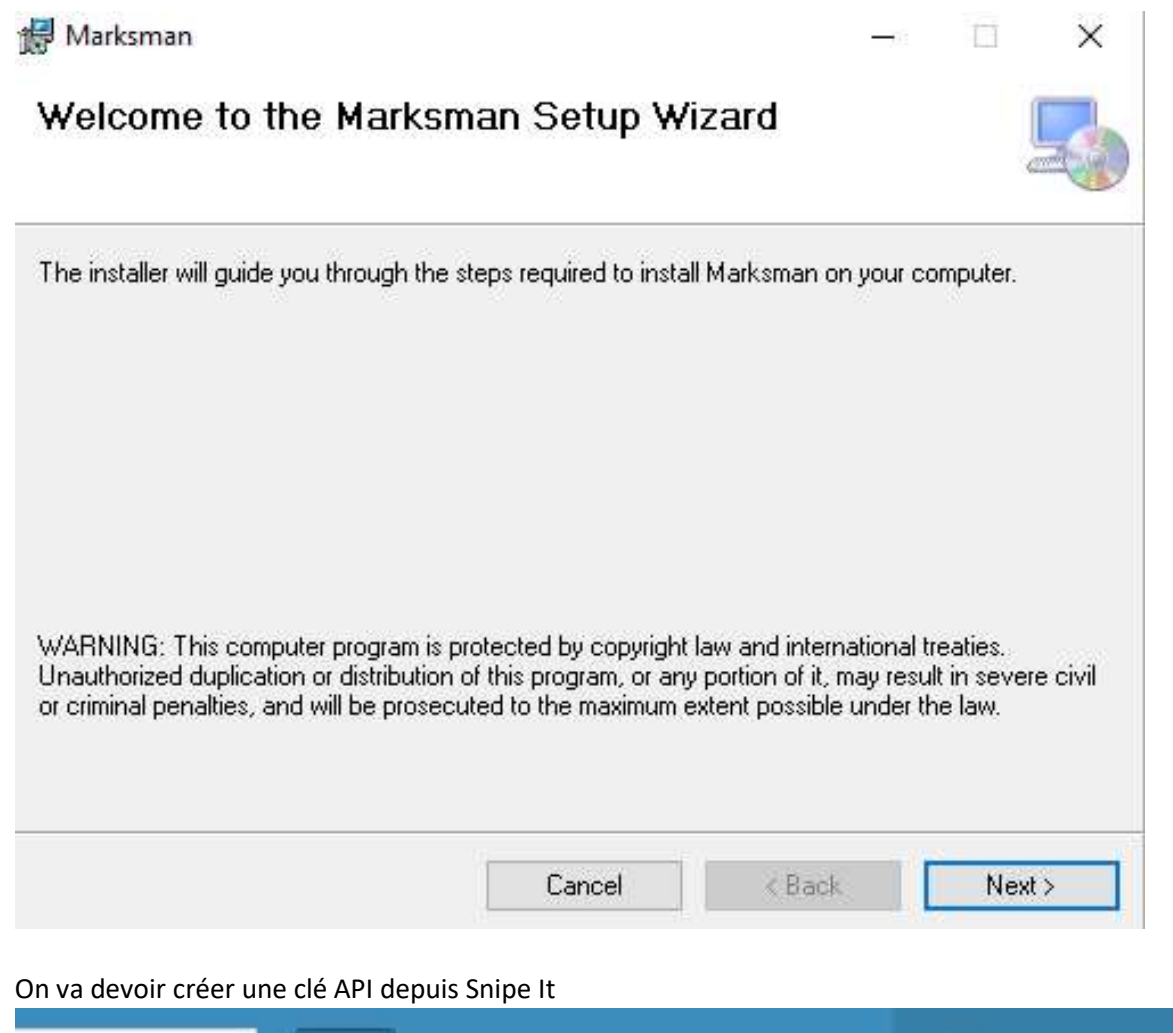

| isset Tag | Q                      | Create New 🗸                   | P            | ٢                                                              | admin admin 🚽                                                                          | *0 |
|-----------|------------------------|--------------------------------|--------------|----------------------------------------------------------------|----------------------------------------------------------------------------------------|----|
| ÷         | Search<br>Purchase Co: | st 🛊 <mark>Checkin/Chec</mark> | ✓ ✓ ✓ •4 * ∰ | View A<br>Reque<br>Accept<br>Edit Yo<br>Chang<br>Mana <u>c</u> | Assigned Assets<br>sted Assets<br>t Assets<br>our Profile<br>e Password<br>ge API Keys | ew |
|           |                        |                                | [→           | Logo                                                           | ut                                                                                     |    |

9

| Debian_Snipe_It                                  | 8 | ٥ | 8 | Lookup by Asset Tag                                         | ٩                                           | Create New 👻            | R         | 🕑 adm         | iin admin 👻        | •• |
|--------------------------------------------------|---|---|---|-------------------------------------------------------------|---------------------------------------------|-------------------------|-----------|---------------|--------------------|----|
| Personal API Keys                                |   |   |   |                                                             |                                             |                         |           |               |                    |    |
| Create New Token                                 |   |   |   | When generating an to you again.                            | API token, be su                            | ure to copy it down in  | mediate   | ely as they w | ill not be visible | ê: |
| You have not created any personal access tokens. |   |   |   | Your API base url is located<br>http://172.20.33.80/api     | lat:<br>/v1/ <endpoint></endpoint>          | ş                       |           |               |                    |    |
|                                                  |   |   |   | API tokens are set to expiri<br>Please check the API refere | e in: <b>15 years</b> .<br>nce to find spec | tific API endpoints and | d additic | onal API doci | umentation.        |    |
|                                                  |   |   |   |                                                             |                                             |                         |           |               |                    |    |

### Create New Token

|    |     |         | 1 |  |
|----|-----|---------|---|--|
| Na | ame | Windows |   |  |
|    |     | 0       |   |  |

### Pour nous, cette clé a été généré.

Clé d'accès : eyJ@eXAiOiJKV1QiLCJhbGciOiJSUzI1NiJ9.eyJhdWQiOiIXIiwianRpIjoiNWJiOT NiMmQzYjlmNDJlMjdiYzAyOGIwZjAwNDZmNTE2N2N1NDF1ODFjOGQ@ZTQzNjAzNWI1ZjkwZmM3YmRmM2Ex N2U5M2JjM2E3ZTQ4NWYiLCJpYXQiOjE3MDIzNzA4MDQuNjcyMDkyLCJuYmYiOjE3MDIzNzA4MDQuNjcyMD k@LCJleHAiOjIXNzU3NTY@MDQuNjY3NTM4LCJzdWIiOiIXIiwic2NvcGVzIjpbXX@.h3U3sOlMqk515tyC t61vPUYsXOHcazKF95cS2hV7CNjVlgYpnZGJpCknqRLX1MRpTXDn@s34Zgx7WaJE1zajcQFHBogKYcH4ql zfyAd52WTzB0-ZujKR6SVYTZ81T61jfIRW3gUC5DNkLbX2yEPQC3N-RKY2M252qQvXNihIHP35PKYzjwus savTA1fD7fuwtewCbD-yuY\_KMFdpV2gDi1m2z2GZi6AfumtIG6Z\_QWt@OCAFrhhSgHK01HqdMnDpSEv-\_m D72e6@C72tZPtiYPrYX1X26cox3ed6@sXWfebT7cI-5k5BYIA46V6q1VgrZSTeo4DTGjEJxXZ6pnIKNPpc Y1jBqK597nLVgaTQKahGPbh7z\_jy52qyeP21JFgnp9n1Qk\_iIuwJXFx1lzujYslt1TpJRnpT3BfiMDT2Th 0vLLtnsaZU9nCxjjFEAR\_4yqwBCpTUt5accw9hjYEYMg05Sbpe71WNNs-hu@Vvy-HEwuf2BezVfm3qH-4Z BADnvpWdWBqHQEfdbSePVjW4M77u15gw9cTCmIjoCLIAMix82dKtFB9LLmpicKwXcSBGjsrq8F3NnQyslm N19o3mpjnluH6ohz\_J2Lxqasz5urbiUKBj@wPiV2cM9BYh82NMR6uvbqeT1YNJZbU3nld-NUzvsYY7NsWm TxVVfdM8dSM

### 4. Installation et configuration de l'agent sur windows

Test de l'agent marksman :

Il faut se rendre sur le github afin de télécharger l'agent par ce lien : https://github.com/Scope-IT/marksman.git

| Marksman_v1.5.0 | 12/12/2023 09:38 | Package Windows | 1 222 Ko |
|-----------------|------------------|-----------------|----------|
|-----------------|------------------|-----------------|----------|

Puis démarrer l'installation et suivre le tutoriel d'installation.

| Welcome to the Mark                                                      | sman Setup W                                           | /izard                                              | 5                                |
|--------------------------------------------------------------------------|--------------------------------------------------------|-----------------------------------------------------|----------------------------------|
| The installer will guide you through t                                   | he steps required to inst                              | all Marksman on your (                              | computer.                        |
| VARNING: This computer program<br>Jnauthorized duplication or distributi | is protected by copyrigh<br>ion of this program, or ar | t law and international<br>y portion of it, may res | treaties.<br>ult in severe civil |

## Modifier le exe.config à ce chemin

C:\Program Files (x86)\Scope-IT\Marksman

| C: > Program               | <pre>m Files(x86) &gt; Scope-IT &gt; Marksman &gt;    Marksman.exe.config xml version="1.0" encoding="utf-8" ?&gt; onfiguration&gt;</pre> |
|----------------------------|----------------------------------------------------------------------------------------------------|
| 1 <br 2 <0<br>3 4          | <pre>xml version="1.0" encoding="utf-8" ?&gt; onfiguration&gt;</pre>                                                                      |
| 2 <c<br>3  <br/>4  </c<br> | onfiguration><br><startup><br/>  <supportedruntime sku=".NETFramework,Version=v4.6.1" version="v4.0"></supportedruntime><br/></startup>   |
|                            | <pre><startup></startup></pre>                                                                                                    |
|                            | <pre><supportedruntime sku=".NETFramework,Version=v4.6.1" version="v4.0"></supportedruntime> </pre>                                       |
|                            |                                                                                                    |
|                            |                                                                                                    |
|                            | <system.diagnostics></system.diagnostics>                                                                                                 |
|                            | <pre><trace autoflush="true" indentsize="4"></trace></pre>                                                                                |
|                            | <li>steners&gt;</li>                                                                                                    |
|                            | <pre><add name="consoleListener" type="System.Diagnostics.ConsoleTraceListener"></add></pre>                                              |
| 10                         | <premove name="Default"></premove>                                                                                                    |
| 11                         |                                                                                                    |
| 12                         |                                                                                                    |
| 13                         |                                                                                                    |
| 14                         | <appsettings></appsettings>                                                                                                    |
| 15                         | <pre><add baseuri"="" key="API" value="http://172.20.33.80/api/v1"></add></pre>                                                           |
| 17                         | <add key="DefaultStatusLabel" value="Ready to Deploy"></add>                                                                              |
| 18                         | <add key="Company" value="Your Company"></add>                                                                                            |
| 19                         | <add key="Location" value="Your Location"></add>                                                                                          |
| 20                         | <add key="OUEnabled" value="false"></add>                                                                                                 |
| 21                         | <add key="OULevel" value="1"></add>                                                                                                    |
| 22                         | <add key="Interactive" value="false"></add>                                                                                               |
| 23                         | <add key="WarrantyMonths" value="60"></add>                                                                                               |
| 24                         | <add key="AssetTagPrefix" value="002"></add>                                                                                              |
| 25                         |                                                                                                    |
| 26                         |                                                                                                    |

### Cependant, l'agent ne fonctionne pas lors du lancement.

Nous allons donc utiliser un autre agent : snipeAgent.

Releases · ReticentRobot/SnipeAgent (github.com)

Puis démarrer l'installation et suivre le tutoriel d'installation.

### Modifier le exe.config à ce chemin

C:\Program Files (x86)\Snipe-IT\SnipeAgent\

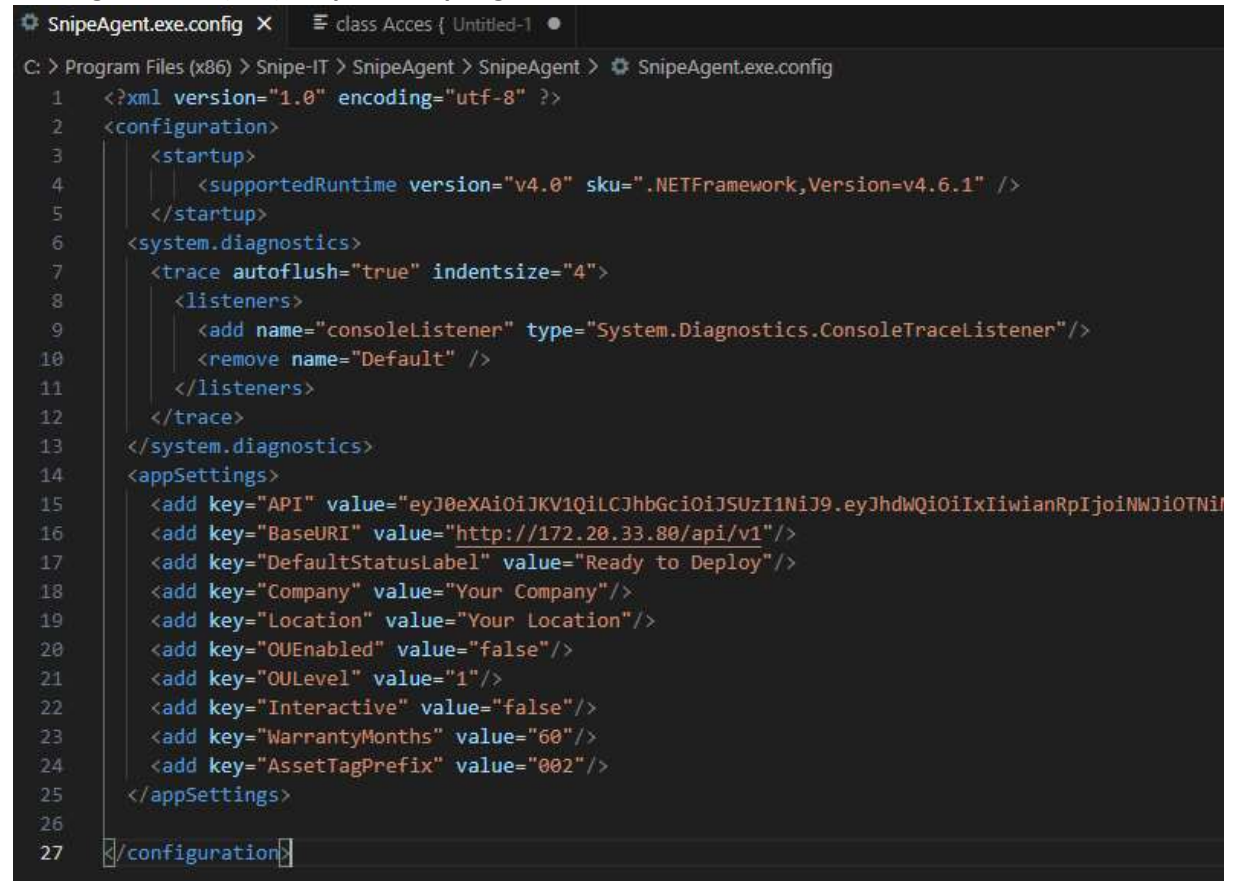

Executer le .exe (vous pouvez utiliser le cmd pour le bon lancement du programme.)

Revenir sur dashboard de snipe-it. Un nouvel asset devrait être apparut.

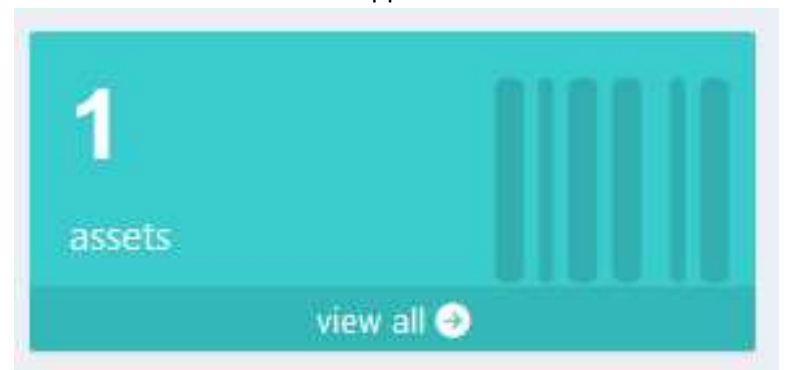

Clicker sur le checkout et assigner un utilisateur pour la déployer.

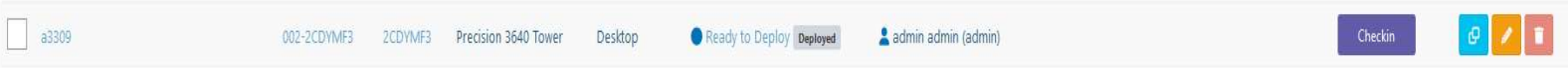

Votre poste a désormais un utilisateur associé et répertorié dans snipe it, accessible à tout moment par l'ip sur un poste du réseau.